# Respondent Readiness Training for EIA-23L Annual Report of Domestic Oil and Gas Reserves

For EIA-23L Respondents February 2023

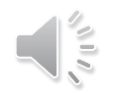

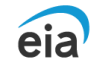

# Key Concepts

- What has changed?
  - Revisions to the form
  - Method of submission
- Crosswalk between the old EIA-23L and the new EIA-23L
  - Company and Contact Identification
  - Total Reserves and Production by State
  - Shale Reserves and Production by State
- How to Submit the form to EIA
  - Using Secure File Transfer

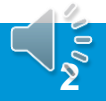

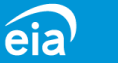

# Changes in the new Form EIA-23L

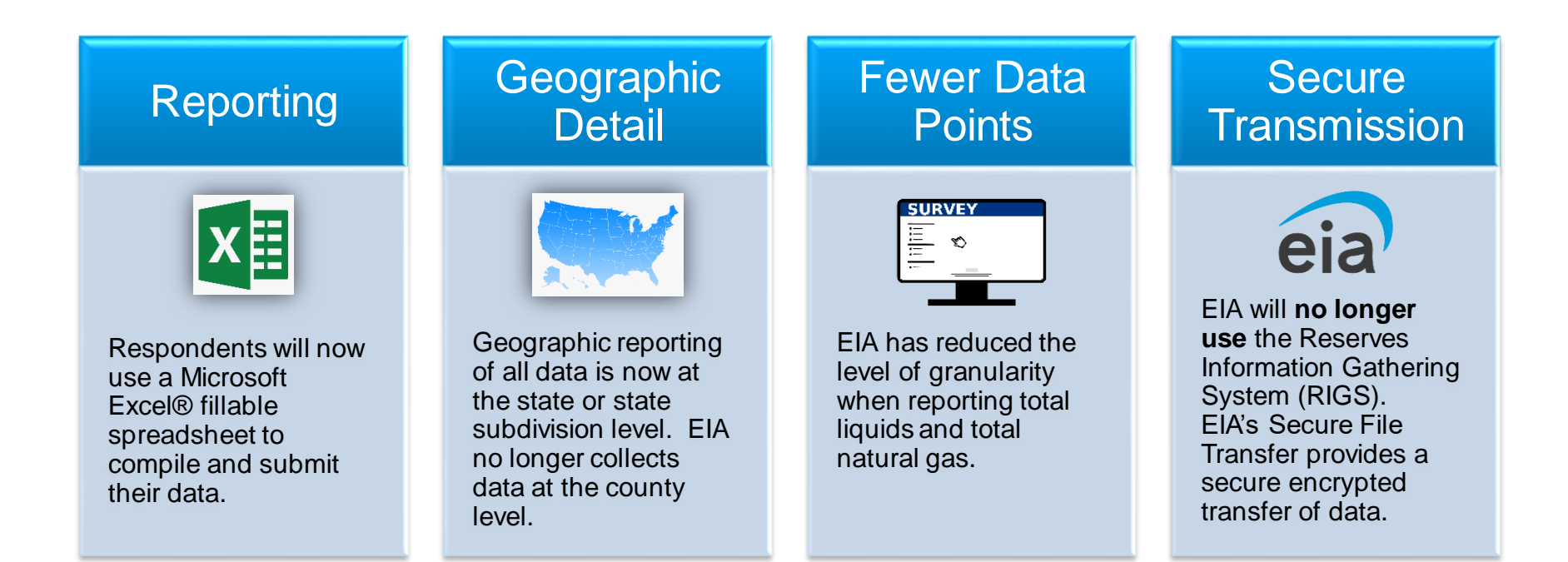

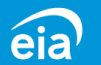

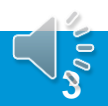

# Crosswalk Old EIA-23L form versus New EIA-23L form

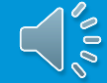

### EIA-23L (Old) / EIA-23L (New) Form Parts - Crosswalk

|            | Form EIA-23L (OLD)                                               |        | Form EIA-23L (NEW)                   |
|------------|------------------------------------------------------------------|--------|--------------------------------------|
| Part 1     | Identification                                                   | Part 1 | Company & Contact Identification     |
| Part 2     | Parent Company Identification                                    | Part 2 | Parent Company Identification        |
| Part 3     | Company Approval                                                 | Part 3 | Company Approval & Comments          |
| Schedule A | Operated Proved Reserves, Production, and Related Data by County | Part 4 | Total Reserves & Production by State |
| Schedule B | Footnotes                                                        | Part 5 | Shale Reserves & Production by State |

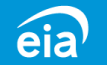

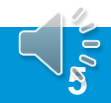

# Part 1: Company and Contact Identification

#### **Renumbering of Questions**

The new EIA-23L Part 1 collects the same data as previous versions but has been reformatted in question format for clarity, as follows:

- 1. Resubmissions
- 2. EIA Operator ID number
- 3. Company information associated with EIA Operator ID
- 4. Primary Contact information
- 5. Secondary Contact information
- 6. Status information
- 7. Sold/merged/transferred information
- 8. Acquisition information
- 9. Subsidiary/affiliated company information

|                                                                                                    | adaut Richieles III Analysis                                                                                                    |                                                                                                    |                                                                                                    |
|----------------------------------------------------------------------------------------------------|----------------------------------------------------------------------------------------------------|----------------------------------------------------------------------------------------------------|----------------------------------------------------------------------------------------------------|
|                                                                                                    | . Energy Information<br>ministration                                                                                                    | U.S. DEPARTMENT OF ENERGY<br>ENERGY INFORMATION ADMINISTRATION<br>Washington, DC 20585                                                                                                    | OMB No. 1905-00<br>Expiration Date: 8/31/20<br>Product No.: 202                                             |
|                                                                                                    |                                                                                                    | FORM EIA-23L                                                                                                    | Burden: 31 no                                                                                               |
| REPO                                                                                                    | DRT YEAR                                                                                                    | ANNUAL REPORT OF DOMESTIC OIL AND GAS RESERVES                                                                                                    | REPORT YEAR                                                                                                 |
|                                                                                                    | 2022                                                                                                    | COVER PAGE & PARTS 1 - 3                                                                                                    | 2022                                                                                                    |
| This report i                                                                                                    | is mandatory under                                                                                                    | Title 15 U.S.C. §772(b), as amended. For the provisions concerning the confidentia<br>statements, see Sections F and G of the instructions.                                                                                                    | lity of information and sanction                                                                            |
| Complete an                                                                                                    | d return by                                                                                                    | EIA Segure Eile Trepefer et                                                                                                    | Questions?                                                                                                  |
| April 14, 202                                                                                                    | 3 →                                                                                                    | https://signon.eia.doe.gov/upload/noticeoog.jsp                                                                                                    | 1-855-342-4872                                                                                              |
| Using                                                                                                    |                                                                                                    |                                                                                                    | eia4usa@eia.gov                                                                                             |
| PART 1: C                                                                                                    | OMPANY ANI                                                                                                    | D CONTACT IDENTIFICATION                                                                                                    |                                                                                                    |
| 1. Is this a f                                                                                                    | Resubmission?                                                                                                    | □ No □ Yes                                                                                                    |                                                                                                    |
| 2. Enter you                                                                                                    | ur EIA Operator                                                                                                    | ID number, if not shown:                                                                                                    |                                                                                                    |
| 3. Enter you                                                                                                    | ur Company info                                                                                                    | ormation that is associated with your EIA Operator ID number.                                                                                                    |                                                                                                    |
| Compan                                                                                                    | v Name:                                                                                                    |                                                                                                    |                                                                                                    |
| Street or                                                                                                    | PO Box:                                                                                                    |                                                                                                    |                                                                                                    |
| 0100101                                                                                                    | to Dox.                                                                                                    |                                                                                                    |                                                                                                    |
| City, Sta                                                                                                    | ite, Zip Code:                                                                                                    |                                                                                                    |                                                                                                    |
|                                                                                                    | Check this box                                                                                                    | of any of the Company information above changed since the last report.                                                                                                    |                                                                                                    |
|                                                                                                    | a man a fill a sa fill a sha a fill a                                                                                                    | and an and the state of the state of the sta |                                                                                                    |
| <ol> <li>Enter info</li> </ol>                                                                                                    | ormation for the                                                                                                    | primary contact at your Company responsible for completing the                                                                                                    | form.                                                                                                    |
| <ol> <li>Enter info<br/>Primary</li> </ol>                                                                                                    | Person Name:                                                                                                    | primary contact at your Company responsible for completing the Email:                                                                                                    | form.                                                                                                    |
| <ol> <li>Enter info<br/>Primary<br/>Phone:</li> </ol>                                                                                                    | Person Name:<br>()                                                                                                    | Primary contact at your Company responsible for completing the ' Email: Ext: Fax: ( )                                                                                                    | form.                                                                                                    |
| <ol> <li>Enter info<br/>Primary<br/>Phone:</li> </ol>                                                                                                    | Person Name:<br>()<br>Check this box                                                                                                    | primary contact at your Company responsible for completing the i     Email:     Ext: Fax: ( )     if any of the primary person contact information above changed since the I                                                                                                    | form.<br>last report.                                                                                       |
| <ol> <li>Enter info<br/>Primary<br/>Phone:</li> <li>Enter info</li> </ol>                                                                                                    | Person Name:<br>( )<br>Check this box<br>prmation for a set                                                                                                    | primary contact at your Company responsible for completing the i     Email:     Ext: Fax: ( )     if any of the primary person contact information above changed since the l     econdary contact at your Company responsible for completing the                                                                                                    | form.<br>last report.<br>e form.                                                                            |
| <ol> <li>Enter info<br/>Primary<br/>Phone:</li> <li>Enter info<br/>Seconda</li> </ol>                                                                                                    | Person Name:<br>( )<br>Check this box<br>prmation for a seary Person Name:                                                                                                    | primary contact at your Company responsible for completing the i     Email:     Ext: Fax: ( )     if any of the primary person contact information above changed since the l     econdary contact at your Company responsible for completing the     Email:                                                                                                    | form.<br>last report.<br>e form.                                                                            |
| <ol> <li>Enter info<br/>Primary<br/>Phone:</li> <li>Enter info<br/>Seconda<br/>Phone:</li> </ol>                                                                                                    | Person Name:<br>( )<br>Check this box<br>prmation for a <b>s</b><br>ary Person Name:<br>( )                                                                                                    | primary contact at your Company responsible for completing the i     Email:     Ext: Fax: ( )     if any of the primary person contact information above changed since the I     econdary contact at your Company responsible for completing the     Ext: Email:     Ext: Fax: ( )                                                                                                    | form.<br>last report.<br>9 form.                                                                            |
| <ol> <li>Enter info<br/>Primary<br/>Phone:</li> <li>Enter info<br/>Seconda<br/>Phone:</li> </ol>                                                                                                    | Person Name:<br>( )<br>Check this box<br>prmation for a sub-<br>ary Person Name:<br>( )<br>Check this box                                                                                                    | primary contact at your Company responsible for completing the i         Email:         Ext: Fax: ( )      if any of the primary person contact information above changed since the I     econdary contact at your Company responsible for completing the     : Email:         Ext: Fax: ( )      if any of the secondary person contact information above changed since the I                                                                                                    | form.<br>last report.<br>e form.<br>he last report.                                                         |
| <ol> <li>Enter info<br/>Primary<br/>Phone:</li> <li>Enter info<br/>Seconda<br/>Phone:</li> </ol>                                                                                                    | Person Name:<br>( )<br>Check this box<br>prmation for a sub-<br>ary Person Name:<br>( )<br>Check this box<br>Check this box                                                                                                    | primary contact at your Company responsible for completing the temail:                                                                                                    | form.<br>last report.<br>e form.<br>he last report.                                                         |
| <ol> <li>Enter info<br/>Primary<br/>Phone:</li> <li>Enter info<br/>Seconda<br/>Phone:</li> </ol>                                                                                                    | Person Name:<br>( )<br>Check this box<br>ormation for a search of the search of the search o | primary contact at your Company responsible for completing the l     Email:     Ext: Fax: ( )     if any of the primary person contact information above changed since the l     econdary contact at your Company responsible for completing the     Ext: Fax: ( )     if any of the secondary person contact information above changed since the     if any of the secondary person contact information above changed since the     if there is not a secondary person at the Company.                                                                                                    | form.<br>last report.<br>9 form.<br>ne last report.                                                         |
| <ol> <li>Enter info<br/>Primary<br/>Phone:</li> <li>Enter info<br/>Seconda<br/>Phone:</li> <li>Enter info</li> <li>Seconda</li> <li>Content of the secondary secondary</li> <li>Content of the secondary</li> <li>Content of the secondary</li> <li></li></ol> | Person Name:<br>(                                                                                                    | Primary contact at your Company responsible for completing the temail: Email: Ext: Fax: ( )  if any of the primary person contact information above changed since the temail: econdary contact at your Company responsible for completing the temail: Ext: Fax: ( )  if any of the secondary person contact information above changed since the temail: Ext: Fax: ( )  if any of the secondary person contact information above changed since the temail: Ext: Fax: ( )  if any of the secondary person contact information above changed since the temail: Ext: Fax: ( )  if there is not a secondary person at the Company.  Ny subsidiaries or affiliates you are reporting for, operate any oil and the secondary contact and the Submit on page 2 in the instruction                                                                                                    | form.<br>last report.<br>e form.<br>he last report.<br>d gas properties<br>ons.)                            |
| <ol> <li>Enter info<br/>Primary<br/>Phone:</li> <li>Enter info<br/>Seconda<br/>Phone:</li> <li>Did your<br/>at any tir</li> </ol>                                                                                                    | Person Name:<br>(                                                                                                    | Primary contact at your Company responsible for completing the temail: Email: Ext: Fax: ( )  A fany of the primary person contact information above changed since the temail: C Email: Ext: Fax: ( )  A fany of the secondary person contact information above changed since the temail: Ext: Fax: ( )  A fany of the secondary person contact information above changed since the temail: Ext: Fax: ( )  A fany of the secondary person contact information above changed since the temail: Ext: Fax: ( )  A fany of the secondary person contact information above changed since the if there is not a secondary person at the Company.  Any subsidiaries or affiliates you are reporting for, operate any oil and the year 2022? (See Section B. Who Must Submit on page 2 in the instruction complete only Question 12 below and return the form                                                                                                    | form.<br>last report.<br>e form.<br>he last report.<br>d gas properties<br>ons.)                            |
| <ol> <li>Enter info<br/>Primary<br/>Phone:</li> <li>Enter info<br/>Seconda<br/>Phone:</li> <li>Did your<br/>at any tin</li> </ol>                                                                                                    | Person Name:<br>(                                                                                                    | primary contact at your Company responsible for completing the temail:                                                                                                    | form.<br>last report.<br>e form.<br>he last report.<br>d gas properties<br>ons.)                            |
| <ol> <li>Enter info<br/>Primary<br/>Phone:</li> <li>Enter info<br/>Seconde<br/>Phone:</li> <li>Did your<br/>at any tin</li> <li>In report<br/>any other</li> </ol>                                                                                                    | Person Name:<br>()<br>Check this box<br>ormation for a s-<br>ary Person Name:<br>()<br>Check this box<br>Check this box<br>Check this box<br>Company, or ar<br>me during repor<br>No → STOP, cc<br>Yes → CONTIN<br>year 2022, was<br>c company(les)?                                                                                                    | primary contact at your Company responsible for completing the t         Email:         Ext: Fax:()         if any of the primary person contact information above changed since the t         econdary contact at your Company responsible for completing the         c Email:         Ext: Fax:()         fxi any of the secondary person contact information above changed since the t         fif any of the secondary person contact information above changed since the t         fif any of the secondary person at the Company.         ny subsidiaries or affiliates you are reporting for, operate any oil and         t year 2022? (See Section B. Who Must Submit on page 2 in the instruction         omplete only Question 12 below and return the form         iyour Company or any of its oil or gas properties sold, merged, or tr         ? Select the one best answer.     } }                                                                                                    | form.<br>last report.<br>e form.<br>he last report.<br>d gas properties<br>ons.)<br>ransferred to           |
| <ol> <li>Enter info<br/>Primary<br/>Phone:</li> <li>Enter info<br/>Seconda<br/>Phone:</li> <li>Did your<br/>at any tir</li> <li>In report<br/>any other</li> </ol>                                                                                                    | Person Name:<br>( )<br>Check this box<br>formation for a sub-<br>ary Person Name:<br>( )<br>Check this box<br>Check this box<br>Company, or ar-<br>me during repor<br>No $\Rightarrow$ STOP, cc<br>Yes $\Rightarrow$ CONTIN<br>Year 2022, was<br>rcompany(ies)?<br>No $\Rightarrow$ Proceed t                                                                                                    | Ernail:     Ernail:     Ernail:     Ernail:     Ernail:     Ernail:     Ext:     Fax:     Fax:     Fax:     Fax:     Fax:     Fax:     Ernail:     Econdary contact at your Company responsible for completing the tele     econdary contact at your Company responsible for completing the tele     Econdary contact at your Company responsible for completing the tele     Econdary contact at your Company responsible for completing the tele     Econdary contact at your Company responsible for completing the tele     Econdary contact at your Company responsible for completing the tele     Econdary contact at your Company responsible for completing the tele     Econdary contact at your Company responsible for completing the tele     Ext:     Fax:     Fax:       | form. last report. e form. he last report. d gas properties ons.) ransferred to any name(s) your Company or |

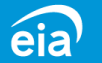

### Part 2: Parent Company Identification

#### **Renumbering of Questions**

There is no change in the information collected in Part 2 for Parent Company Identification.

Information on the Parent Company is now captured under Question 10.

#### PART 2: PARENT COMPANY IDENTIFICATION

10. Is there a parent company that exercises control over your Company?

No → Proceed to Question 11

Yes  $\rightarrow$  Enter the information below for the parent company, proceed to Question 11

Parent Company Name:

Street or PO Box:

City, State, Zip Code:

Check this box if any of the parent company information above changed since the last report.

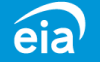

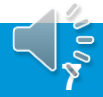

### Part 3: Company Approval and Comments

#### **Renumbering of Questions**

Part 3 now captures any comments in Question 11. Use this space to provide EIA with any comments or additional information related to company identification and operating status covered in Parts 1 & 2.

Question 12 now captures the name and title of the company official authorized to approve the filing of the EIA-23L.

#### PART 3: COMPANY APPROVAL AND COMMENTS

| <ol><li>Please enter any comments you have in the</li></ol> | space below. |
|-------------------------------------------------------------|--------------|
|-------------------------------------------------------------|--------------|

12. Enter the name and title of the company official authorized to approve the filing of this report. *This is required before returning the form.* 

Reviewed/approved by:

| _ |    |   |  |
|---|----|---|--|
| г | iH | 0 |  |
|   |    | e |  |

Date:

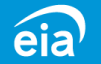

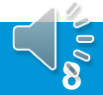

### Part 4: Total Reserves and Production by State (slide 1 of 4)

| eia Independent Statistics of Analysis<br>U.S. Energy Information<br>Administration                                                            |                                                                                                    |                                                                                             |                                                                                                   |                                                                          | U.<br>ENERG                                                                        | S. DEPARTME<br>Y INFORMAT<br>Washington                           | en<br>Ion<br>n, E | T OF ENERG<br>N ADMINISTR<br>DC 20585 | Y<br>ATION           |                      |                                          |                                        |                                                | OMB No. 1905-0057<br>Expiration Date: 8/31/2025<br>Product No.: 2022 2<br>Burden: 31 hours |
|----------------------------------------------------------------------------------------------------|----------------------------------------------------------------------------------------------------|---------------------------------------------------------------------------------------------|---------------------------------------------------------------------------------------------------|--------------------------------------------------------------------------|------------------------------------------------------------------------------------|-------------------------------------------------------------------|-------------------|---------------------------------------|----------------------|----------------------|------------------------------------------|----------------------------------------|------------------------------------------------|--------------------------------------------------------------------------------------------|
| REPORT YEAR                                                                                                    |                                                                                                    |                                                                                             |                                                                                                   |                                                                          |                                                                                    | FORM                                                              | EIA               | A-23L                                 |                      | VEC                  |                                          |                                        |                                                | REPORT YEAR                                                                                |
| 2022                                                                                                    |                                                                                                    |                                                                                             |                                                                                                   | PAR                                                                      | TAL REPOR                                                                          | RESERVES                                                          |                   | ID PRODUCT                            | ION BY ST            | ATE                  |                                          |                                        |                                                | 2022                                                                                       |
|                                                                                                    | Section Instruc<br>Enter Productior<br>operate in each<br>Put any clarifing<br>The gray shaded<br>See the Form El | tions<br>a and Reserves<br>state.<br>comments in th<br>d Subtotal rows<br>A-23L instruction | data for <u>TOTAL</u> oi<br>ne <u>Comments</u> spac<br>are auto-calculate<br>ons for more details | and condensate of and condensate of the far rights d, please do not e s. | combined and <u>T</u><br>ide of each row<br>nter any values i<br><b>4: TOTAL F</b> | OTAL non-associa<br>and use all the spa<br>in them.<br>RESERVES A | ated              | and associated-d<br>needed.           | issolved natura      | al gas combined for  | 100% working inte                        | erest of the prop                      | erites you                                     |                                                                                            |
|                                                                                                    |                                                                                                    | Total Cru                                                                                   | de Oil and Le                                                                                     | ase Condensa                                                             | ate, MBbls                                                                         |                                                                   | Τ                 |                                       |                      | Total Natural        | Gas, MMCF                                |                                        |                                                |                                                                                            |
| State, Sub-Division, Area                                                                                                    | Production<br>MBbls                                                                                               | Divestitures<br>MBbls                                                                       | Acquisitions<br>MBbls                                                                             | Extensions<br>and<br>Discoveries<br>MBbls                                | Total<br>Producing<br>Reserves<br>MBbls                                            | Total<br>Non-<br>Producing<br>Reserves<br>MBbls                   |                   | Production<br>MMCF                    | Divestitures<br>MMCF | Acquisitions<br>MMCF | Extensions<br>and<br>Discoveries<br>MMCF | Total<br>Producing<br>Reserves<br>MMCF | Total<br>Non-<br>Producing<br>Reserves<br>MMCF | Comments<br>(use as much space as needed)                                                  |
| Alaska<br>Alabama<br>Arkansas                                                                                                    |                                                                                                    |                                                                                             |                                                                                                   |                                                                          |                                                                                    |                                                                   |                   |                                       |                      |                      |                                          |                                        |                                                |                                                                                            |
| California Coastal Region Onshore<br>California Los Angeles Basin Onshore<br>Califirnia San Joaquin Basin Onshore<br>California State Offshore |                                                                                                    |                                                                                             |                                                                                                   |                                                                          |                                                                                    |                                                                   |                   |                                       |                      |                      |                                          |                                        |                                                |                                                                                            |
| CALIFORNIA Subtotal (auto-calculated)                                                                                                    | 0                                                                                                    | 0                                                                                           | 0                                                                                                 | 0                                                                        | 0                                                                                  | 0                                                                 | L                 | 0                                     | 0                    | 0                    | 0                                        | 0                                      | 0                                              |                                                                                            |
| Colorado<br>Kansas<br>Kentucky                                                                                                    |                                                                                                    |                                                                                             |                                                                                                   |                                                                          |                                                                                    |                                                                   |                   |                                       |                      |                      |                                          |                                        |                                                |                                                                                            |
| Louisiana North<br>Louisiana South Onshore<br>Louisiana State Offshore                                                                         |                                                                                                    |                                                                                             |                                                                                                   |                                                                          |                                                                                    |                                                                   |                   |                                       |                      |                      |                                          |                                        |                                                |                                                                                            |
| LOUISIANA Subtotal (auto-calculated)                                                                                                    | 0                                                                                                    | 0                                                                                           | 0                                                                                                 | 0                                                                        | 0                                                                                  | 0                                                                 |                   |                                       | 0                    | 0                    | 0                                        | 0                                      | 0                                              |                                                                                            |
| Michigan<br>Mississippi                                                                                                    |                                                                                                    |                                                                                             |                                                                                                   |                                                                          |                                                                                    |                                                                   |                   |                                       |                      |                      |                                          |                                        |                                                |                                                                                            |

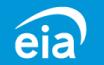

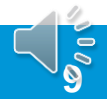

#### Part 4: Total Reserves and Production by State (slide 2 of 4)

| OFFICI                  | IAL USE O        | NLY               | 202               | 21<br>SCHE                                | ANNUA<br>DULE A - OPE | AL REPORT O                                                                     | FORM<br>DOMES<br>RESERVES,                                                        | EIA-23L<br>TIC OIL<br>PRODUCT                               | . AND G                     | AS R                | ESER<br>ED DA                          | VES<br>TA BY C                        | 0                                      |                      |                      |                     |                    |                   |                                                                                            |
|-------------------------|------------------|-------------------|-------------------|-------------------------------------------|-----------------------|---------------------------------------------------------------------------------|-----------------------------------------------------------------------------------|-------------------------------------------------------------|-----------------------------|---------------------|----------------------------------------|---------------------------------------|----------------------------------------|----------------------|----------------------|---------------------|--------------------|-------------------|--------------------------------------------------------------------------------------------|
| Report                  | t All Liquid     | Volumes ir        | n Thousand        | s of Barrels [MBb                         | s] at 60°F            |                                                                                 |                                                                                   | 22                                                          | Report All V                | olumes of           | Natural C                              | Gas in Millio                         | or                                     |                      |                      |                     |                    |                   |                                                                                            |
| 1.0 OPER                | ATOR DET         | AILED DAT         | TA REPORT         |                                           |                       |                                                                                 |                                                                                   | 23                                                          |                             |                     |                                        |                                       |                                        |                      |                      |                     |                    |                   |                                                                                            |
| 1.1 EIA OP              | PERATOR ID       | CODE              |                   | 1.2 OPERATOR N                            | AME                   |                                                                                 |                                                                                   | REPORT DAT                                                  | TE                          | 1.3 OR              | IGINAL                                 | 1.4 A                                 | M                                      |                      |                      |                     |                    |                   |                                                                                            |
|                         |                  |                   |                   |                                           |                       |                                                                                 |                                                                                   | 12 31 2                                                     | 1                           |                     |                                        |                                       |                                        |                      |                      |                     |                    |                   |                                                                                            |
| 2.0 COUN                | ITY DATA (       | OPERATE           | D BASIS)          |                                           |                       |                                                                                 |                                                                                   |                                                             |                             |                     |                                        |                                       |                                        |                      |                      |                     |                    |                   |                                                                                            |
|                         | 1. STATE<br>CODE | 2. SUBDIV<br>CODE | 3. COUNTY<br>CODE | 4. COUNTY                                 | (NAME 5.<br>C         | CODE 6. FIELD, PLAY, OR                                                         | PROSPECT NAME                                                                     | (OPTIONAL) 7.                                               | PROVED NONPI                | RODUCING            | RESERVES -                             | - DECEMBER                            | 31                                     |                      |                      |                     |                    |                   |                                                                                            |
| 2.1                     |                  |                   |                   |                                           |                       |                                                                                 |                                                                                   | (a                                                          | CRUDE OIL<br>(MBbls)        | AS                  | SOCIATED-                              | (c) NC                                | NC                                     |                      |                      |                     |                    |                   |                                                                                            |
|                         |                  |                   |                   |                                           | eia                   | Independent Statistics @ Assolytis<br>U.S. Energy Information<br>Administration |                                                                                   |                                                             |                             |                     | U.S. I<br>ENERGY I                     | DEPARTMEN<br>NFORMATIO<br>Washington, | NT OF ENERG<br>N ADMINISTR<br>DC 20585 | Y<br>ATION           |                      |                     |                    |                   | OMB No. 1905-0057<br>Expiration Date: 8/31/2025<br>Product No.: 2022.2<br>Burden: 31 bours |
| 9. # OF PRO<br>OF DECEM | DUCING WEL       | LS AS             |                   |                                           |                       | REPORT YEAR                                                                     |                                                                                   |                                                             |                             | ANNUA               | L REPORT                               | FORM EI                               | IA-23L<br>TC OIL AND GA                | AS RESERV            | ES                   |                     |                    |                   | REPORT YEAR                                                                                |
| TV                      |                  |                   |                   | TOTAL                                     |                       | 2022                                                                            | Section Instruct                                                                  | ione                                                        |                             | PART 4              | : TOTAL R                              | ESERVES AN                            | ND PRODUCT                             | ON BY STA            | re                   |                     |                    |                   | 2022                                                                                       |
|                         | FE OF HIDE       |                   | E<br>D            | ROVED RESERVES<br>ECEMBER 31, 2020<br>(A) |                       |                                                                                 | Enter Production<br>operate in each s<br>Put any clarifing of<br>The grout shaded | and Reserves data fo<br>tate.<br>comments in the <u>Com</u> | or <u>TOTAL</u> oil and con | ndensate comb       | ined and <u>TOTA</u><br>f each row and | AL non-associated                     | d and associated-di<br>e needed.       | ssolved natural      | gas combined for     | 100% walk g it i    | ev                 | iter you          | EIA-23L                                                                                    |
| 12. CRUDE (             | OIL (MBbls)      |                   |                   |                                           |                       |                                                                                 | See the Form El/                                                                  | A-23L instructions for                                      | more details.               | DADT 4. T           |                                        | SERVES AN                             | D PRODUCT                              | ON BY ST             | TE                   |                     |                    |                   |                                                                                            |
| 13. ASSOCIA             | ATED-DISSOL      | VED GAS (MM       | lcf)              |                                           |                       |                                                                                 |                                                                                   | Total Crude O                                               | il and Lease Co             | ondensate,          | MBbls                                  |                                       |                                        |                      | Fotal Natural        | Gas, MMCF           |                    |                   |                                                                                            |
| 14. NONASS              | OCIATED GAS      | S (MMcf)          |                   |                                           |                       |                                                                                 | ▶                                                                                 |                                                             | Exte                        | nsions              | Total<br>oducing P                     | Non-<br>Producing                     |                                        |                      |                      | Extensions<br>and   | Total<br>Producing | Non-<br>Producing |                                                                                            |
| 15. LEASE C             | ONDENSATE        | (MBbls)           |                   |                                           | State, Sub-Division   | n, Area                                                                         | Production<br>MBbls                                                               | Divestitures Acq<br>MBbls                                   | uisitions Disco<br>MBbls M  | overies R<br>Bbls I | eserves F<br>MBbis                     | Reserves<br>MBbls                     | Production<br>MMCF                     | Divestitures<br>MMCF | Acquisitions<br>MMCF | Discoveries<br>MMCF | Reserves<br>MMCF   | Reserves<br>MMCF  | Comments<br>(use as much space as needed)                                                  |
|                         |                  |                   | <b>I</b>          |                                           | Alaska<br>Alabama     |                                                                                 |                                                                                   |                                                             |                             |                     |                                        |                                       |                                        |                      |                      |                     |                    |                   |                                                                                            |
| Line                    | es 12            | and               | 15 on             | the old                                   | form                  | n Onshore<br>Basin Onshore<br>asin Onshore                                      |                                                                                   |                                                             |                             |                     |                                        |                                       |                                        |                      |                      |                     |                    |                   |                                                                                            |
| are                     | now              | repor             | ted ir            | Part 4 f                                  | or total              | e<br>(auto-calculated)                                                          | 0                                                                                 | 0                                                           | 0                           | 0                   | 0                                      | 0                                     | 0                                      | 0                    | 0                    | 0                   | 0                  | 0                 |                                                                                            |
| cruc                    | de oil           | and               | leas <u>e</u>     | condens                                   | sate for              |                                                                                 |                                                                                   |                                                             |                             |                     |                                        |                                       |                                        |                      |                      |                     |                    |                   |                                                                                            |
| sha                     | le, co           | nven              | tiona             | and low                                   | /                     | re                                                                              |                                                                                   |                                                             |                             |                     |                                        |                                       |                                        |                      |                      |                     |                    |                   |                                                                                            |
| nerr                    | neah             | ility r           |                   | oirs                                      |                       | e<br>auto-calculated)                                                           | 0                                                                                 | 0                                                           | 0                           | 0                   | 0                                      | 0                                     | 0                                      | 0                    | 0                    | 0                   | 0                  | 0                 |                                                                                            |

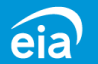

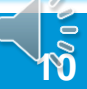

#### Part 4: Total Reserves and Production by State (slide 3 of 4)

| OFFICI                     | AL USE ONLY                                      | 202                                   | 21<br>SCHEI                                     | ANNU                                                                                   | JAL R                                    | EPORT OF I                               | FORM                                                                                                    | EIA-2<br>STIC (                                                                              | 3L<br>DIL ANI<br>UCTION,                                                                    | D GAS                                                                    | RESE                                                                        | RVES                                                | co                 |                      |                      |                            |                               |                               |                                                                        |
|----------------------------|--------------------------------------------------|---------------------------------------|-------------------------------------------------|----------------------------------------------------------------------------------------|------------------------------------------|------------------------------------------|----------------------------------------------------------------------------------------------------|----------------------------------------------------------------------------------------------|---------------------------------------------------------------------------------------------|--------------------------------------------------------------------------|-----------------------------------------------------------------------------|-----------------------------------------------------|--------------------|----------------------|----------------------|----------------------------|-------------------------------|-------------------------------|------------------------------------------------------------------------|
| Report                     | All Liquid Volumes i                             | n Thousand                            | s of Barrels [MBbl                              | s] at 60°F                                                                             | 0                                        |                                          |                                                                                                    | 00                                                                                           | Report                                                                                      | All Volume                                                               | es of Natura                                                                | al Gas in Mil                                       | lior               |                      |                      |                            |                               |                               |                                                                        |
| 1.0 OPER                   | ATOR DETAILED DA                                 | TA REPORT                             |                                                 |                                                                                        |                                          |                                          |                                                                                                    | 27                                                                                           |                                                                                             |                                                                          |                                                                             |                                                     |                    |                      |                      |                            |                               |                               |                                                                        |
| 1.1 EIA OP                 | ERATOR ID CODE                                   |                                       | 1.2 OPERATOR N                                  | AME                                                                                    |                                          | -                                        |                                                                                                    | REPORT                                                                                       | DATE                                                                                        | 1.3                                                                      | 3 ORIGINAL                                                                  | 1.4                                                 | AM                 |                      |                      |                            |                               |                               |                                                                        |
|                            |                                                  |                                       |                                                 |                                                                                        |                                          |                                          |                                                                                                    | 12 31                                                                                        | 21                                                                                          |                                                                          |                                                                             |                                                     | L                  |                      |                      |                            |                               |                               |                                                                        |
| 2.0 COUN                   | TY DATA (OPERATE                                 | D BASIS)                              |                                                 | <u> </u>                                                                               |                                          |                                          |                                                                                                    |                                                                                              | _ <u>.</u>                                                                                  |                                                                          |                                                                             |                                                     | _                  |                      |                      |                            |                               |                               |                                                                        |
|                            | 1. STATE 2. SUBDI<br>CODE CODE                   | 3. COUNTY<br>CODE                     | 4. COUNTY                                       | NAME                                                                                   | 5. TYPE<br>CODE                          | 6. FIELD, PLAY, OR PRO                   | SPECT NAME                                                                                                    | e (optional                                                                                  | ) 7.PROVED                                                                                  | NONPRODUC                                                                | CING RESERVI                                                                | ES – DECEMBE                                        | R 31               |                      |                      |                            |                               |                               |                                                                        |
| 2.1                        |                                                  |                                       |                                                 |                                                                                        |                                          |                                          |                                                                                                    |                                                                                              | (a) (MR                                                                                     | E OIL<br>hls)                                                            | ASSOCIATE<br>DISSOLVE                                                       | D-<br>D (c)                                         | NON                |                      |                      |                            |                               |                               |                                                                        |
|                            |                                                  |                                       |                                                 | eiz                                                                                    | U.S. Ei                                  | utinies & Australia<br>nergy Information |                                                                                                    |                                                                                              |                                                                                             |                                                                          | ENERG                                                                       | S. DEPARTME                                         | ON ADMINIST        | BY<br>RATION         |                      |                            |                               |                               | OMB No. 1905-0057<br>Expiration Date: 8/31/2025<br>Product No.: 2022.2 |
| 9. # OF PRO                | DUCING WELLS AS                                  | 1                                     |                                                 |                                                                                        | REPORT                                   | istration                                |                                                                                                    |                                                                                              |                                                                                             |                                                                          |                                                                             | Washington<br>FORM                                  | EIA-23L            |                      |                      |                            |                               |                               | Burden: 31 hours                                                       |
| OF DECEM                   | BER 31, 2021                                     | - 1                                   | TOTAL                                           |                                                                                        | 202                                      | 2                                        |                                                                                                    |                                                                                              |                                                                                             | AN<br>P/                                                                 | INUAL REPO<br>ART 4: <u>TOTAL</u>                                           | RT OF DOMES                                         | TIC OIL AND O      | GAS RESERV           | TE                   |                            |                               |                               | 2022                                                                   |
| 12. CRUDE C                | PE OF HYDROCARBON                                | PD                                    | ROVED RESERVES<br>ECEMBER 31, 2020<br>(A)       |                                                                                        |                                          |                                          | Section Instruct<br>Enter Productio<br>operate in each<br>Put any clarifing<br>The gray shade<br>See the Form E | ctions<br>n and Reserves<br>state.<br>g comments in t<br>d Subtotal rows<br>IA-23L instructi | a data for <u>TOTAL</u> on the <u>Comments</u> spans are auto-calculate ons for more detail | and condensate<br>ce on the far right<br>ed, please do <b>not</b><br>Is. | e combined and $\underline{T}$<br>it side of each row<br>t enter any values | OTAL non-associa<br>and use all the spa<br>in them. | ed and associated- | dissolved natural    | gas combined for     | 100% woli g i              | ev                            | iteryou                       | EIA-23L                                                                |
| 13. ASSOCIA                | TED-DISSOLVED GAS (M                             | Mcf)                                  |                                                 |                                                                                        |                                          |                                          | -                                                                                                    | Total Cru                                                                                    | ude Oil and Le                                                                              | PART<br>ease Conden                                                      | sate, MBbls                                                                 | ESERVES A                                           |                    |                      | Total Natural        | Gas, MMCF                  |                               |                               |                                                                        |
| 14. NONASS                 | OCIATED GAS (MMcf)                               |                                       |                                                 |                                                                                        |                                          |                                          |                                                                                                    |                                                                                              |                                                                                             | Extensions                                                               | Total                                                                       | Total<br>Non-                                       | •                  |                      |                      | Extensions                 | Total                         | Total<br>Non-                 |                                                                        |
| 15. LEASE C                | ONDENSATE (MBbls)                                |                                       |                                                 | State, Sub-Divi                                                                        | ision, Area                              |                                          | Production<br>MBbls                                                                                             | Divestitures<br>MBbis                                                                        | Acquisitions<br>MBbls                                                                       | Discoveries<br>MBbls                                                     | Reserves<br>MBbls                                                           | Producing<br>Reserves<br>MBbls                      | Production         | Divestitures<br>MMCF | Acquisitions<br>MMCF | and<br>Discoveries<br>MMCF | Producing<br>Reserves<br>MMCF | Producing<br>Reserves<br>MMCF | Comments<br>(use as much space as needed)                              |
|                            |                                                  |                                       |                                                 | Alaska<br>Alabama                                                                      |                                          |                                          |                                                                                                    |                                                                                              |                                                                                             |                                                                          |                                                                             |                                                     |                    |                      |                      |                            |                               |                               |                                                                        |
| Line<br>are<br>natu<br>and | es 13 and<br>now repo<br>Iral gas fo<br>Iow perm | 14 on<br>rted in<br>r shal<br>eabilit | the old to<br>Part 4 f<br>e, conve<br>ty reserv | form<br>or tota<br>ntiona<br>oirs<br><sup>LOUISIANA Sub-</sup><br>Michigan<br>Michigan | n Onsh<br>Basin Or<br>asin On<br>(auto-c | ore<br>nshore<br>alculated)              | C                                                                                                    | ) 0                                                                                          | 0                                                                                           | ) ()                                                                     | 0 0<br>0 0                                                                  | 0                                                   |                    | <b>0 0</b>           | 0                    | 0                          | 0                             | 0                             |                                                                        |

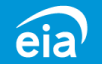

#### Part 4: Total Reserves and Production by State (slide 4 of 4)

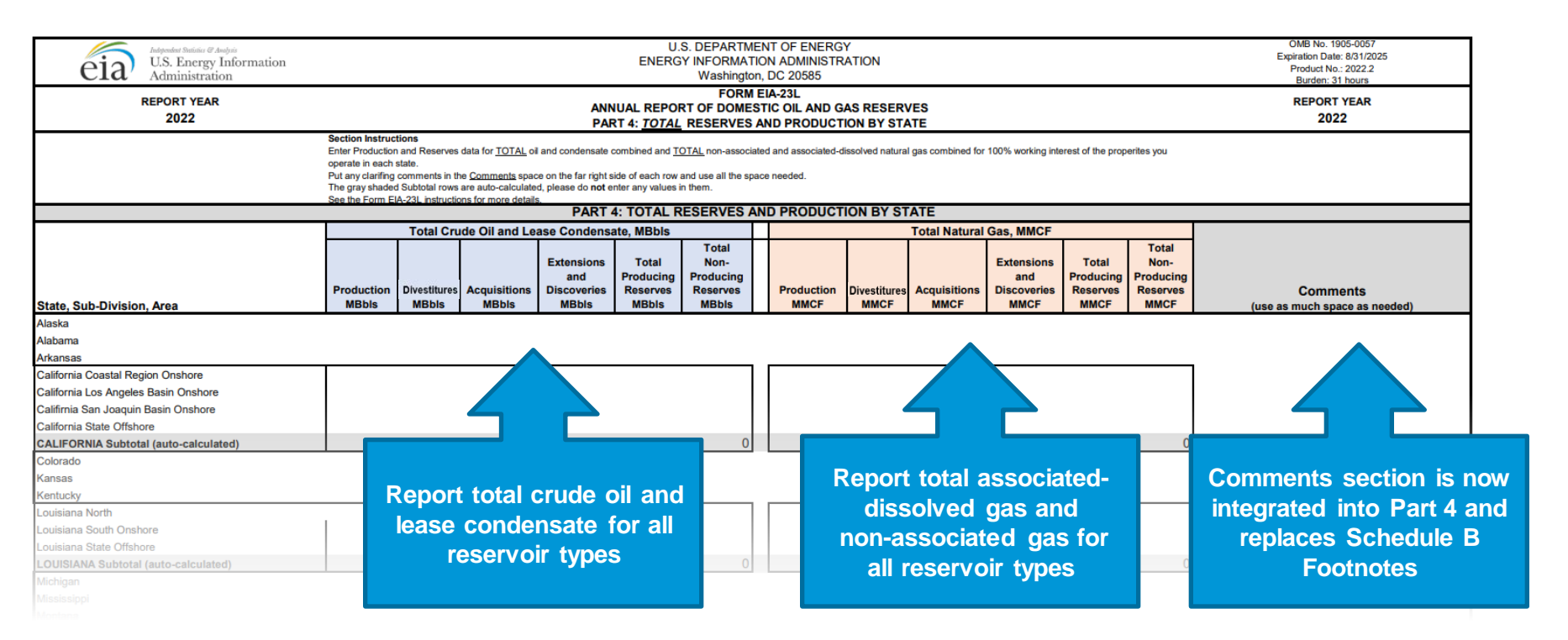

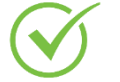

Note: Use the comments section to report irregularities during the year that affect production and details about acquisitions or divestitures, etc.

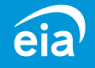

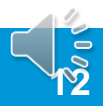

#### Part 5: Shale Reserves and Production by State

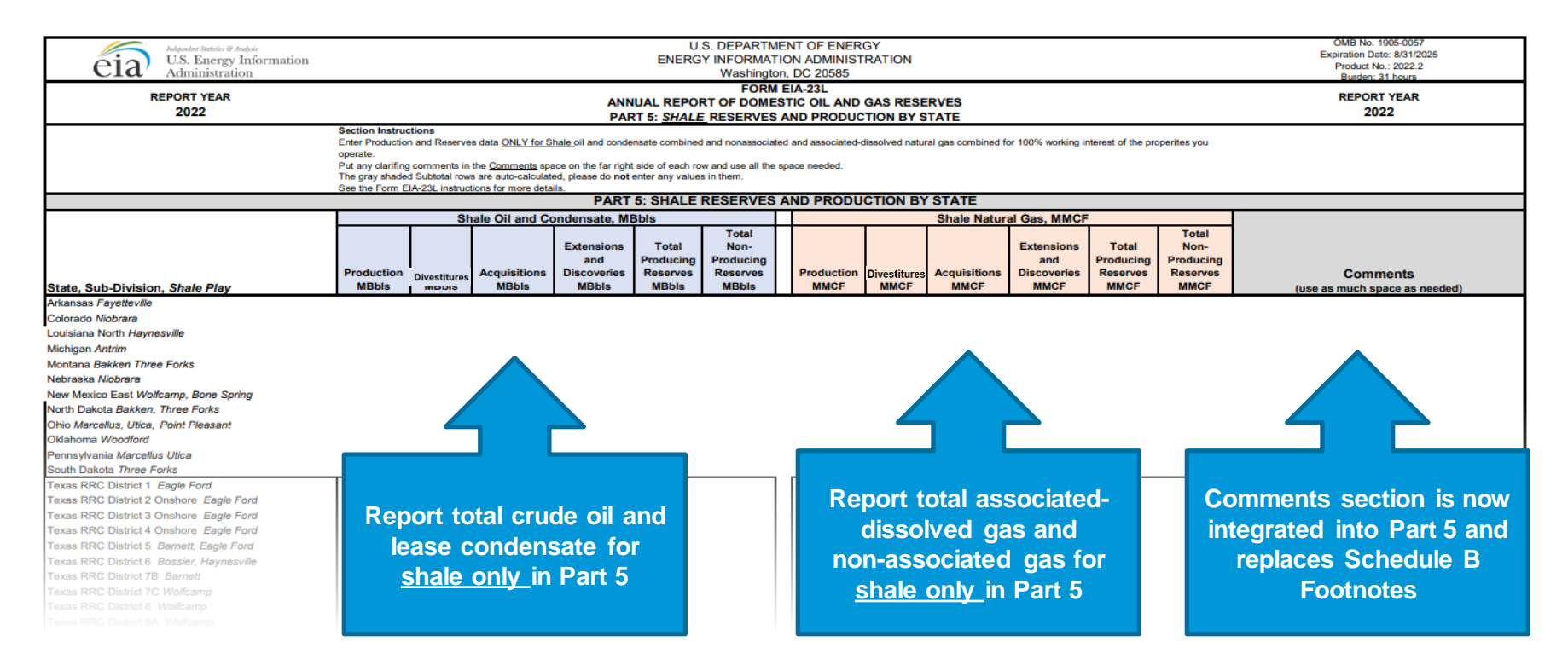

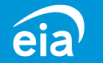

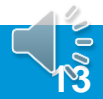

### Parts 4 & 5: Fillable Spreadsheet by State/State Subdivision/Area

#### **New Grid Format**

The new fillable spreadsheet format allows respondents to use table format to file geographic data at the State, Sub-Division, or Area level

- Respondents no longer manually enter geographic location. The MS Excel® spreadsheet provides the list of states, sub-divisions or areas in a grid format
- Sub-divisions and areas will aggregate automatically at the state level

|                                       |                     | Total (               | Crude Oil and Leas    | se Condensate, N                          | MBbls                                   |                                                 |
|---------------------------------------|---------------------|-----------------------|-----------------------|-------------------------------------------|-----------------------------------------|-------------------------------------------------|
| State, Sub-Division, Area             | Production<br>MBbls | Divestitures<br>MBbls | Acquisitions<br>MBbls | Extensions<br>and<br>Discoveries<br>MBbls | Total<br>Producing<br>Reserves<br>MBbls | Total<br>Non-<br>Producing<br>Reserves<br>MBbls |
| Alaska                                | В                   | L                     | D                     | E                                         | Г                                       | 6                                               |
|                                       |                     |                       |                       |                                           |                                         |                                                 |
| Árkansas                              |                     |                       |                       |                                           |                                         |                                                 |
| California Coastal Region Onshore     |                     |                       |                       |                                           |                                         |                                                 |
| California Los Angeles Basin Onshore  |                     |                       |                       |                                           |                                         |                                                 |
| Califirnia San Joaquin Basin Onshore  |                     |                       |                       |                                           |                                         |                                                 |
| California State Offshore             |                     |                       |                       |                                           |                                         |                                                 |
| CALIFORNIA Subtotal (auto-calculated) | 0                   | 0                     | 0                     | 0                                         | 0                                       | 0                                               |
| Colorado                              |                     |                       |                       |                                           |                                         |                                                 |
| Kansas                                |                     |                       |                       |                                           |                                         |                                                 |
| Kentucky                              |                     |                       |                       |                                           |                                         |                                                 |
| Louisiana North                       |                     |                       |                       |                                           |                                         |                                                 |
| Louisiana South Onshore               |                     |                       |                       |                                           |                                         |                                                 |
| Louisiana State Offshore              |                     |                       |                       |                                           |                                         |                                                 |
| LOUISIANA Subtotal (auto-calculated)  | 0                   | 0                     | 0                     | 0                                         | 0                                       | 0                                               |
| Michigan                              |                     |                       |                       |                                           |                                         |                                                 |
| Mississippi                           |                     |                       |                       |                                           |                                         |                                                 |
| Montana                               |                     |                       |                       |                                           |                                         |                                                 |
| Nebraska                              |                     |                       |                       |                                           |                                         |                                                 |
| New Mexico East                       |                     |                       |                       |                                           |                                         |                                                 |
| New Mexico West                       |                     |                       |                       |                                           |                                         |                                                 |

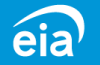

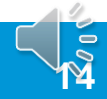

### Parts 4 & 5: Fillable Spreadsheet by State/State Subdivision/Area

#### **New Grid Format**

- Parts 4 & 5 of the new fillable spreadsheet contain a column for States, Sub-divisions, and Areas.
- The most commonly reported States, Subdivisions, and Areas are provided
- If there is a State you would like to report that is not listed, use the drop-down list at the bottom of the form to file your data.
- Parts 4 & 5 contain these drop-down options for reporting a State not listed on the form.

|                                     |                                                                           |                     | Total                 | Crude Oil and Lea:    | se Condensate, M                         | MBbls                                   |                                                 |
|-------------------------------------|---------------------------------------------------------------------------|---------------------|-----------------------|-----------------------|------------------------------------------|-----------------------------------------|-------------------------------------------------|
|                                     | State, Sub-Division, Area                                                 | Production<br>MBbls | Divestitures<br>MBbls | Acquisitions<br>MBbls | Extensions<br>and<br>Discoveries<br>MBbs | Total<br>Producing<br>Reserves<br>MBbls | Total<br>Non-<br>Producing<br>Reserves<br>MBbls |
|                                     | Alaska                                                                    | В                   | C                     | D                     | E                                        | F                                       | 6                                               |
|                                     | Alabama                                                                   |                     |                       |                       |                                          |                                         |                                                 |
|                                     | Arkansas                                                                  |                     |                       |                       |                                          |                                         |                                                 |
|                                     | California Loastal Hegion Unshore<br>California Los Angeles Basin Onshore |                     |                       |                       |                                          |                                         |                                                 |
|                                     | Califirnia San Joaquin Basin Onshore                                      |                     |                       |                       |                                          |                                         |                                                 |
|                                     | California State Offshore                                                 |                     |                       |                       |                                          |                                         |                                                 |
|                                     | Colorado                                                                  | 0                   |                       | 0                     |                                          |                                         | U                                               |
|                                     | Kansas                                                                    |                     |                       |                       |                                          |                                         |                                                 |
|                                     | Kentucky<br>Louisiana Netth                                               |                     |                       |                       |                                          |                                         |                                                 |
|                                     | Louisiana South Onshore                                                   |                     |                       |                       |                                          |                                         |                                                 |
| Other States:                       |                                                                           |                     |                       |                       |                                          |                                         |                                                 |
| Arizona                             | edj                                                                       | 0                   | 0                     | 0                     |                                          | 0                                       | 0                                               |
| Florida                             |                                                                           |                     |                       |                       |                                          |                                         |                                                 |
| ldaho                               |                                                                           |                     |                       |                       |                                          |                                         |                                                 |
| Illinois                            |                                                                           |                     |                       |                       |                                          |                                         |                                                 |
| Indiana                             |                                                                           |                     |                       |                       |                                          |                                         |                                                 |
| Maryland                            |                                                                           |                     |                       |                       |                                          |                                         |                                                 |
| Missouri                            |                                                                           |                     |                       |                       |                                          |                                         |                                                 |
| Nevada                              |                                                                           |                     |                       |                       |                                          |                                         |                                                 |
| Oregon                              |                                                                           |                     |                       |                       |                                          |                                         |                                                 |
|                                     |                                                                           |                     |                       |                       |                                          |                                         |                                                 |
|                                     | •                                                                         |                     |                       |                       |                                          |                                         |                                                 |
| Delaware                            |                                                                           |                     |                       |                       |                                          |                                         |                                                 |
| * Central Planning Area ind Georgia | sissippi an                                                               |                     |                       |                       |                                          |                                         |                                                 |
| Hawaii                              |                                                                           |                     |                       |                       |                                          |                                         |                                                 |
| Iowa                                |                                                                           |                     |                       |                       |                                          |                                         |                                                 |
| Maine                               |                                                                           |                     |                       |                       |                                          |                                         |                                                 |
| Massachusetts                       |                                                                           |                     |                       |                       |                                          |                                         |                                                 |
| Minnesota                           | ~                                                                         |                     |                       |                       |                                          |                                         |                                                 |
|                                     |                                                                           |                     |                       |                       |                                          |                                         |                                                 |

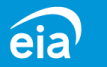

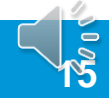

### Parts 4 & 5: Fillable Spreadsheet by State/State Subdivision/Area

#### **New Grid Format - EDITS**

Parts 4 & 5 of the new fillable spreadsheet contain two edits that check the data entered.

- 1. Values cannot be a negative number, a fractional number, or a non-numeric value.
- 2. The value entered in Part 5 (Shale only) cannot exceed the value reported in Part 4 in a particular data field. Part 5 is a subset of the data reported in Part 4. Any data reported in Part 5 needs to be reported in Part 4.

| 10                                            |                                  |                       |                            |                                           |                                                                                                    |
|-----------------------------------------------|----------------------------------|-----------------------|----------------------------|-------------------------------------------|----------------------------------------------------------------------------------------------------|
| eia U.S. Energy Information<br>Administration |                                  |                       |                            |                                           | U.S. DEPARTMENT OF ENERGY<br>ENERGY INFORMATION ADMINISTRATION<br>Washington, DC 20585                                                    |
|                                               |                                  |                       |                            |                                           | FORM FIA.231                                                                                                    |
| REPORT YEAR                                   |                                  |                       |                            |                                           | ANNUAL REPORT OF DOMESTIC OIL AND GAS RESERVES                                                                                            |
| 2022                                          |                                  |                       |                            |                                           | PART 4: TOTAL RESERVES AND PRODUCTION BY STATE                                                                                            |
|                                               | Section Instru                   | ctions                |                            | 2011 PASS 102 11                          |                                                                                                    |
|                                               | Enter Production                 | and Reserves da       | ta for <u>TOTAL</u> oil an | id condensate co                          | imbined and TOTAL non-associated and associated-dissolved natural gas combined for 100% working interest of the properites you operate in |
|                                               | each state.<br>Put any clarifing | comments in the (     | Comments space o           | n the far right sid                       | e of each row and use all the space needed                                                                                                |
|                                               | The gray shade                   | d Subtotal rows ar    | re auto-calculated,        | please do not er                          | ter any values in them.                                                                                                    |
|                                               | Warnings/Errors                  | are color coded.      | Look for error mes         | ssages along the                          | right edge of the form. Orange => Warning: Exceeds expected range Red => Error: Negative value                                            |
|                                               | See the Form EV                  | A-23L instructions    | for more details.          |                                           |                                                                                                    |
|                                               |                                  |                       |                            |                                           | PART 4: TOTAL RESERVES AND PRODUCTION BY STATE                                                                                            |
|                                               |                                  | Total Cr              | ude Oil and Le             | ase Conder                                | 58° 1101 - TALINA TA 1100                                                                                                    |
|                                               |                                  |                       |                            |                                           | Unexpected value X                                                                                                    |
| State, Sub-Division, Area                     | Production<br>MBbls              | Divestitures<br>MBbls | Acquisitions<br>MBbls      | Extensions<br>and<br>Discoveries<br>MBbls | The value entered either exceeds the expected range for this field or is negative, fractional, or non-numeric nProducing R serves MMCF    |
| A                                             | В                                | C                     | D                          | E                                         | Yes No Cancel Help                                                                                                    |
| Vaska                                         |                                  |                       | 1                          |                                           |                                                                                                    |
| Nabama                                        |                                  | -500                  |                            | -                                         |                                                                                                    |
| vrkansas                                      |                                  | -                     |                            |                                           |                                                                                                    |
| California Coastal Region Onshore             |                                  |                       |                            |                                           |                                                                                                    |
| California Los Angeles Basin Onshore          |                                  |                       |                            |                                           |                                                                                                    |
| Califirnia San Joaquin Basin Onshore          |                                  |                       |                            |                                           |                                                                                                    |
| California State Offshore                     |                                  |                       |                            |                                           |                                                                                                    |

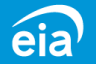

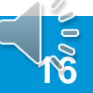

How to Submit the Form to EIA Using the Secure File Transfer (SFT)

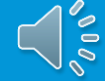

### How to File your EIA-23L

#### Beginning with the 2022 Report Cycle, use Secure File Transfer

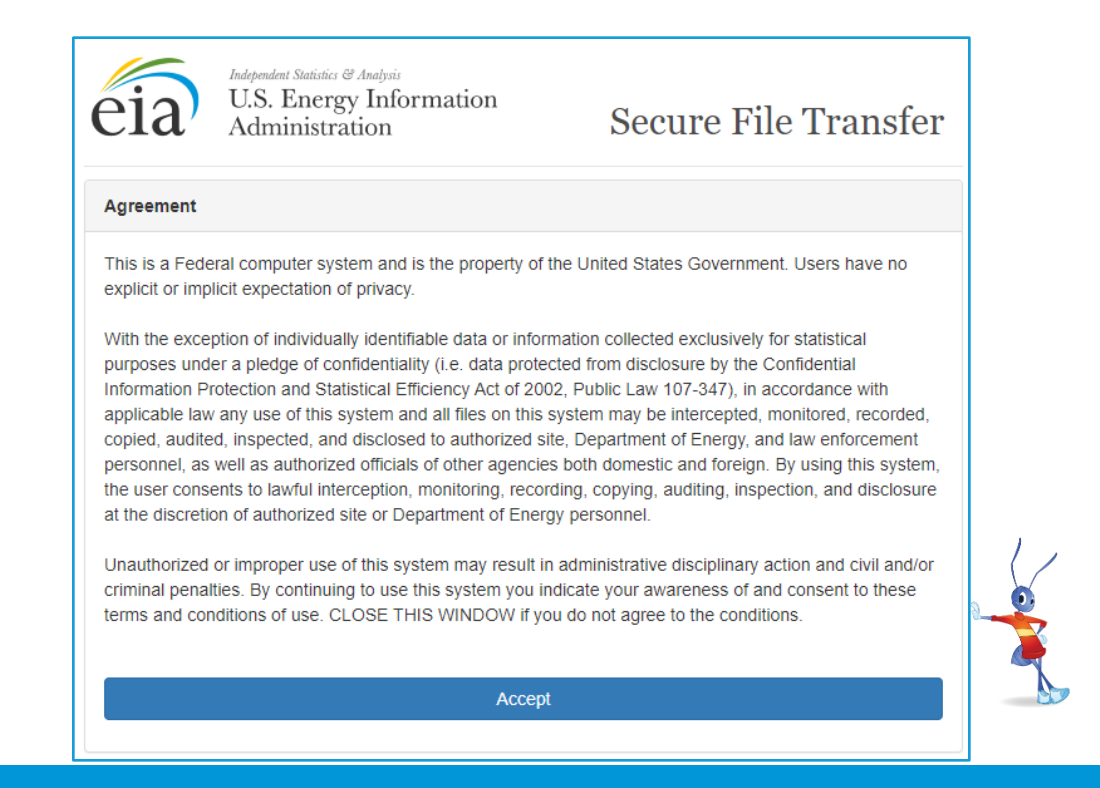

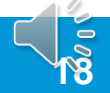

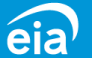

#### How to File your Data using the EIA's Secure File Transfer (SFT) Step 2 Step 3 Step 4 Step 1 Download Complete Save the Upload the Form applicable file to your your EIA-23L sections submission computer

You can download instructions and the Form EIA-23L in Microsoft Excel® spreadsheet at <a href="https://www.eia.gov/survey/#eia-23L">https://www.eia.gov/survey/#eia-23L</a>

Submit your completed forms to EIA using the Secure File Transfer System. The secure hypertext transfer protocol (HTTPS) is a communications protocol designed to transfer encrypted information between computers over the Internet.

Access the EIA Secure File Transfer site at https://signon.eia.doe.gov/upload/noticeoog.jsp

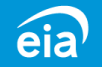

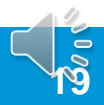

### How to Use Secure File Transfer

#### **Secure File Transfer Instructions**

Once data have been compiled and saved in a Microsoft Excel® file, respondents will upload their submission by accessing the EIA secure transmission site at:

https://signon.eia.doe.gov/upload/noticeoog.jsp Click on the **Accept** button. eia

Independent Statistics & Analysis U.S. Energy Information Administration

Secure File Transfer

#### Agreement

This is a Federal computer system and is the property of the United States Government. Users have no explicit or implicit expectation of privacy.

With the exception of individually identifiable data or information collected exclusively for statistical purposes under a pledge of confidentiality (i.e. data protected from disclosure by the Confidential Information Protection and Statistical Efficiency Act of 2002, Public Law 107-347), in accordance with applicable law any use of this system and all files on this system may be intercepted, monitored, recorded, copied, audited, inspected, and disclosed to authorized site, Department of Energy, and law enforcement personnel, as well as authorized officials of other agencies both domestic and foreign. By using this system, the user consents to lawful interception, monitoring, recording, copying, auditing, inspection, and disclosure at the discretion of authorized site or Department of Energy personnel.

Unauthorized or improper use of this system may result in administrative disciplinary action and civil and/or criminal penalties. By continuing to use this system you indicate your awareness of and consent to these terms and conditions of use. CLOSE THIS WINDOW if you do not agree to the conditions.

Accept

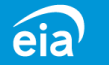

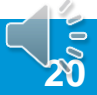

#### How to Use Secure File Transfer

#### **Secure File Transfer Instructions**

Fill out the **Contact Information** fields for name, company, email address (a required field) and phone number.

Click on the **Choose Files** button to navigate to your saved Excel file submission. Instructions for choosing files are provided on the next two slides.

Click on the Submit File(s) button.

| Contact Information                                                                                                    |                                                                                                    |
|----------------------------------------------------------------------------------------------------|----------------------------------------------------------------------------------------------------|
| Name                                                                                                    | Company                                                                                               |
|                                                                                                    |                                                                                                    |
| * Email                                                                                                    | Phone                                                                                                 |
|                                                                                                    |                                                                                                    |
| File(s) to Be Transferred<br>Select the file(s) from your system be<br>(.xls), Dat (.dat), Portable Document f                                                                                                    | low. Currently only Excel Workbook (.xlsx), Excel 97-2003 Workboo<br>Format (.pdf) files are allowed. |
| File(s) to Be Transferred<br>Select the file(s) from your system be<br>(.xls), Dat (.dat), Portable Document f<br>* File(s)                                                                                                    | low. Currently only Excel Workbook (.xlsx), Excel 97-2003 Workboo<br>Format (.pdf) files are allowed. |
| File(s) to Be Transferred<br>Select the file(s) from your system be<br>(.xls), Dat (.dat), Portable Document f<br>* File(s)<br>Choose Files No file chosen                                                                                                    | low. Currently only Excel Workbook (.xlsx), Excel 97-2003 Workboo<br>Format (.pdf) files are allowed. |
| File(s) to Be Transferred<br>Select the file(s) from your system be<br>(xls), Dat (.dat), Portable Document f<br>* File(s)<br>Choose Files No file chosen<br>Need to submit multiple files? In th<br>key to select non-adjacent files. See of                                              | low. Currently only Excel Workbook (.xlsx), Excel 97-2003 Workboo<br>Format (.pdf) files are allowed. |
| File(s) to Be Transferred<br>Select the file(s) from your system be<br>(.xls), Dat (.dat), Portable Document f<br>* File(s)<br>Choose Files No file chosen<br>Need to submit multiple files? In th<br>key to select non-adjacent files. See of<br>If you would like to use our legacy file | iow. Currently only Excel Workbook (.xlsx), Excel 97-2003 Workboo<br>Format (.pdf) files are allowed. |

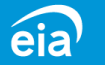

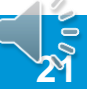

### How to Use Secure File Transfer

#### File(s) to Be Transferred Select the file(s) from your system below. Currently only Excel Workbook (.xlsx), Excel 97-2003 Workbook (.xls), Dat (.dat), Portable Document Format (.pdf) files are allowed. \* File(s) Choose Files No file chosen Choose Files No file chosen

#### **Choose Files**

Click the button inside the yellow box and select the file you wish to upload. Select the file and click on the **Open** button.

If you are ready to submit your files, click the green **Submit File(s)** button.

Please be patient; it may take a minute or two to upload your file. Do not close your browser during the upload. Wait to see the confirmation page.

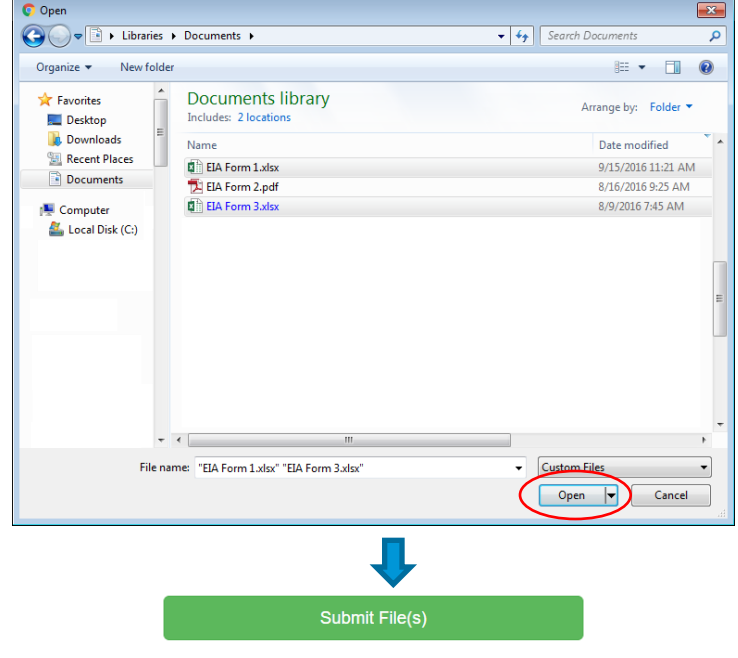

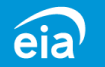

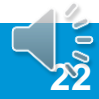

### How to Use Secure File Transfer

Transfer submission confirmation

A confirmation page will be displayed that will tell you the names of the files you have transferred, the confirmation number for each file, and the date and time of the transfer.

| The f | ollowing files have been trans | ferred to EIA:       |  |
|-------|--------------------------------|----------------------|--|
| 1.    | EIA Form 1.xlsx                | Confirmation #: 1234 |  |
| 2.    | EIA Form 3.xlsx                | Confirmation #: 1235 |  |

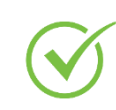

Important Note: Secure File Transfer will be the only method of submission for the EIA-23L beginning with the 2022 cycle.

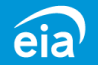

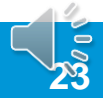

### For more information

Form and Instructions | <u>https://www.eia.gov/survey/#eia-23L</u>

EIA's Secure File Transfer (SFT) | <u>https://signon.eia.doe.gov/upload/noticeoog.jsp</u>

If you have further questions, please contact us at:

Phone: 1-855-EIA-4USA (1-855-342-4872)

Email: <u>EIA4USA@eia.gov</u>

U.S. Energy Information Administration home page | www.eia.gov

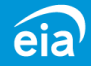

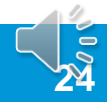